北京兴隆 2.16m 光学望远镜, 1024X240 gain=0.865, rdnoise=3.756 观测给出的数据是 FIT 后缀的,用 rfit @list-fit "" @list-imh 转化. 然后用 readlog.cl 写头文件信息.,dos2unix readlog.c task readlog = "/user2/whbian/readlog.cl" 更改 observatory.par(/iraf/iraf/noao/astutil/),加入 baoextinct.dat(/iraf/iraf/noao/lib/onedstsds/)

## 观测:

CCD 校准图象的拍摄: Bias Frames(零秒暗场) ~10 幅 Dark Frames(暗场) ~5 幅 与当晚最长暴光时间相同(?) Flat-Field Exposure(圆顶平场)5~10 幅 保证很高的光电子数(10,000e/pixel 以上) Twilight Flat(晨昏蒙影天光平场)3~5 幅 用作狭缝照明改正 光谱图象的拍摄: 比较光谱(波长定标灯光谱) 用作波长定标 分光流量标准星光谱 用作流量定标 待测星光谱 光谱最佳拍摄组合: ....一定标灯——标准星——定标灯——待测星——定标灯——...。

## IRAF 光谱处理步骤

- I. CCD 图象预处理: 主要在 noao.imred.ccdred 包中进行
- 一、设置文件头信息和处理环境
- 1. 确定 BIASSEC 与 TRIMSEC: 使用 imexamine 或 implot 检查一幅平场图象
- 2. 设置文件头信息: 使用 hedit (用 readlog 批处理)

IMAGETYPE zero/dark/flat/object/comp EXPTIME GAIN RDNOISE BIASSEC TRIMSEC 3. 设置处理环境

- >setinstrument specphot
  - 1) ccdred 参数

pixelty = real real

2) ccdproc 参数

biassec =

trimsec = [1:1024,3:238] (\*\*[180:1024,3:238])

4. 确认文件头信息被 IRAF 正确识别: 使用 ccdlist

```
二、Trim, Overscan 和 Bias 的改正
```

```
1. 合并 Bias (生成 Zero): 使用 zerocombine
     combine = average
     reject = minmax
     ccdtype = zero
     nlow = 0
     nhigh = 1
     rdnoise =
     gain =
  2. Trim、Overscan、减 Bias: 使用 ccdproc
     ccdtype=
     overscan=no
     trim=yes
     zerocor=yes
     darkcor=no
     flator=no
     zero=Zero (合并后的 Bias)
     overscan 交互式, interactive?(yes/no) yes
     :order 1 或 2
     f
     q
三、Dark 改正(可忽略)
    1、检查Dark是否显著,如果不显著则不作Dark改正:使用imexamine/implot/imstatistics
    2、 合并 Dark (生成 Dark):使用 darkcombine
       combine = average
       reject = minmax
       ccdtype = dark
       scale = exposure
       nlow = 0
       nhigh = 1
       rdnoise =
       gain =
    3、减 Dark: 使用 ccdproc
       ccdtype =
       darkcor = yes
       flatcor = no
       dark =Dark (合并后的 Dark)
四、平场改正
    1、合并圆顶 (生成 Flat): 使用 flatcombine
       combine = average
       reject = crreject
       ccdtype = flat
       subsets = yes
```

```
scale = mode
      nlow = 1
      nhigh = 1
      rdnoise =
      gain =
   2、合并晨昏蒙影天光平场(生成 Sky):: 使用 combine
      combine = average
      reject = crreject
      subsets = yes
      scale = mode
   3、圆顶平场的归一(生成 nFlat): 使用 response (noao.twodspec.longslit)
      calibrate = Flat (Flat 为步骤 1 中合并的平场)
      normalize = Flat (同上)
      response = nFlat
      interactive = yes
     交互如下:
        :function spline3
        :order 25
        fkjq
   4、对合并后的天光平场做平场改正: 使用 ccdproc
      flatcor = yes
      flat = nFlat (归一后的平场)
   5、检查狭缝照明的均匀性
      使用 imexamine/implot 检查步骤 4,生成的天光平场图象沿狭缝方向是否均匀,若
      不均匀性显著则进行以下步骤。
   6、构造狭缝照明函数 (生成 nsky): 使用 illumination
       nbins = 5
       interactive = yes
      交互如下
         :function
        :order
        1sfq
    7、生成最终的平场校准图象 (生成 pFlat): 使用 imarith
       >imarith nFlat * nSky pFlat
    8、除平场: 使用 ccdproc
       flatcor = yes
       flat = pFlat
五、剔除野点(针对光谱图象)
   1、修补坏象元:使用 ccdproc
      fixpix = yes
      fixfile = badpixel (坏象元坐标文件)
   2、 剔除宇宙线点: 使用 cosmicrays/imedit/epix
II、光谱的抽取和定标
   noao.imred.kpnoslit
```

noao.imred.ctioslit

noao.imred.kpnocoude

nao.twospec

```
一、检查光谱图象
```

- 1、确定恒星光谱的空间轮廓(狭缝方向):使用 implot 确定轮廓大小
  - fwhm

base-to-base-width

2、使用实际光谱分辨率:使用 implot 确定定标灯光谱谱线宽度 fwhm

base-to-base-width

- 3、检查狭缝与 CCD 行或列的平行性:使用 implot 对定标灯作多行重叠划线
- 二、抽取光谱:使用 apall
  - 1、设置任务参数
    - 1) 孔径 (aperture) 参数
      - line = INDEF
      - $nsum = \sim width$
      - width = (空间轮廓宽度)
      - lower =  $\sim -0.5$ \*width
      - upper =  $\sim 0.5$ \*width
      - resize = no
    - 2) 背景(Background)参数

b\_sample =

- $b_naver = -100$
- b\_function = chebyshev
- $b_order = 1$  或 2
- 3) 追迹(Trace) 参数
  - t\_sum
  - t\_setup
  - t\_funct = legendre /spline3
  - $t\_order = 2$
  - $t_niter = 1/2/3$
- 4) 谱求和与减天光参数

```
background = fit
```

```
weight = variance
```

```
clean = yes
```

- saturation = 32400
- readnoise =
- gain =
- lsigma = 4
- hsigma = 4
- 5) 输出方式参数 format = multispec extras = yes
- 2、 抽取光谱; 运行 apall, 分强谱与弱谱两种

- A、 强谱情形
- 修改孔径位置与大小并定孔径中心 find aperture? Yes edit aperture? Yes
   :upper
   :lower
   :line
   :width

c m d I u b(进入下一步)

2)修改背景窗口位置与大小并拟合背景:sample<li:order</li>

tsfwq(进入下一步)

3) 修改追迹参数并追踪

:function spline3 :order 3 d u f q(进入下一步)

4) 抽取光谱

? yes

q

5)检查所抽取谱:使用 splot

三、波长定标

1、抽取比较光谱

>apal comp1 out=cobj1 ref=obj1 recen- trace- back- interact-

```
2、确定色散关系: 使用 identify coordli = linelists$ctiohear.dat
```

fwidth = (谱线宽度) niterat = 1

1) 用光标证认出 3、4 根线

m

```
输入波长值
```

初步拟合色散关系
 :function cheb

:order 2

- fdjq
- 自动寻找谱线
   1
- 4) 拟合新的色散关系:function spline3 cheb

:order 3 4

- f
- 1
- 5) 检查结果

rms?

- 是否再次找线、拟合?
- 3、确定其他比较光谱的色散关系: 使用 reidentify

```
reference = cobj1.ms
```

images = cobj2.ms

interact = yes

- 4、待测谱与定标谱的匹配:可采取以下三种方式之一
  - 1) 直接写头文件: 使用 hedit
    - >hedit obj1.ms.imh REFSPEC1="cobj1.ms" add+ ver- show+ (一个比较谱情形) 或
    - > hedit obj1.ms.imh REFSPEC1="cobj1a.ms 0.5" add+ ver- show+
    - > hedit obj1.ms.imh REFSPEC1="cobj1b.ms 0.5" add+ ver- show+ (二个比较谱情形)
  - 2) 按照观测时间匹配: 使用 setjd 和 refspec
  - >setjd \*.imh
  - >refspec obj\*.ms.imh reference=cobj\*.ms.imh select=interp sort=jd confirm- verb-
  - 3) 按照列表方式匹配
  - >edit reftable
  - obj1.ms cobj1.ms
  - obj2.ms cobj2a.ms cobj2b.ms
  - >refspec obj\*.ms.imh ref=cobj\*.ms.imh refe=reftable select=ave verb- sort=none
  - 5、待测谱波长定标:使用 dispcor,有四个参数可改变
    - starting wavelength ending wavelength
    - wavelength per pixel
    - number of output poxels

## 四、流量定标

- 1、计算大气质量并写入文件头: 使用 setairmass
- 2、设置 kpnoslit 包参数 (epa kpnoslit) extinct = baoextinct.dat (大气消光表, onedstds\$kpnoextinct.dat) caldir = onedstds\$spec50cal/(分光流量标准星目录)
- 生成标准星的观测理论流量表:使用 standard output = std (对所有标准星不变)
- 4、建立分光响应函数: 使用 sensfunc

input=std sensitive=sens interact=yes

fsduq

- 5、流量定标: 使用 calibrate
- 五、连续谱归一:使用 continum
- 六、检查最终所得光谱:使用 splot